JRiver Media Center 에서 X6-시리즈 셋팅하기 (21 버전 기준)

- 1. Windows에서 저희 제품을 사용하기 위해서는 Windows용 USB 2.0드라이버를 설치하여 야 합니다. <u>www.jineung.co.kr</u> 에서 제품에 해당하는 드라이버를 다운 받아 설치합니다.
- 2. JRiver Media Center를 실행합니다.
- 3. Menu 바에서 Tools를 클릭하면 생기는 창에서 Options를 선택합니다.

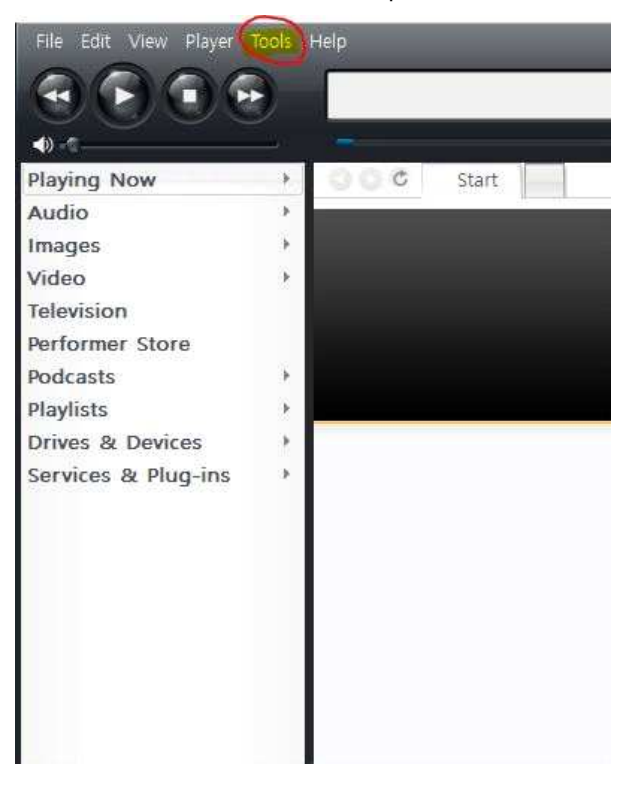

4. Options 창에서

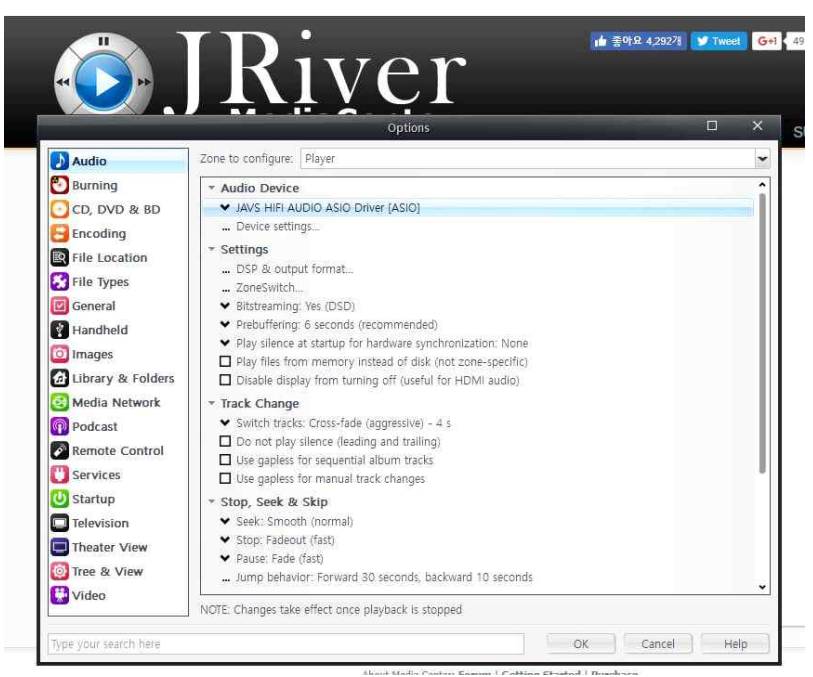

- Audio Device아래 선택창에서 JAVS HIFI AUDIO ASIO Driver [ASIO] 선택
- Device Settings...에서 아래 그림과 같이 Output에서 DSD bitstream in DoP format을 선택하면 DoP방식으로 선택하지 않으면 Native 방식으로 재생됩니다. 다음 OK를 눌러 저장합니다.

| JAVS HIFI AUDIO ASIO Driver [ASIO]                                                                                                |                                                                                                    |                                                                                                    |
|----------------------------------------------------------------------------------------------------|----------------------------------------------------------------------------------------------------|----------------------------------------------------------------------------------------------------|
| Device<br>Channel offset:                                                                                                    | 0<br>Channel offset determines which outputs to use on<br>the selected device. Try different values (0, 2, 4, etc. | Buffering         50 milliseconds (recommended)         Image: Use large hardware buffers (recommended to prevent stutter)                                             |
| Channel swap:                                                                                                    | ) until the audio is routed to the desired output. None                                                            | NOTE: Increasing buttering makes playback more skip resistant, but<br>also increases latency (the time it takes for pause, seek, volume,<br>DSP, etc. to take effect). |
| ASIO device names do not always match Windows device names.<br>Please select the corresponding Windows device for volume control. |                                                                                                    | Open Driver Control Panel Device uses only most significant 24-bits (Lynx, etc.)                                                                                       |
| Volume device:                                                                                                    | (Automatically try to choose at playback time)                                                                     | OK Cancel                                                                                                    |

- Bitstreaming : 을 클릭하고 DSD를 선택합니다. OK 누르면 셋팅 완료됩니다.

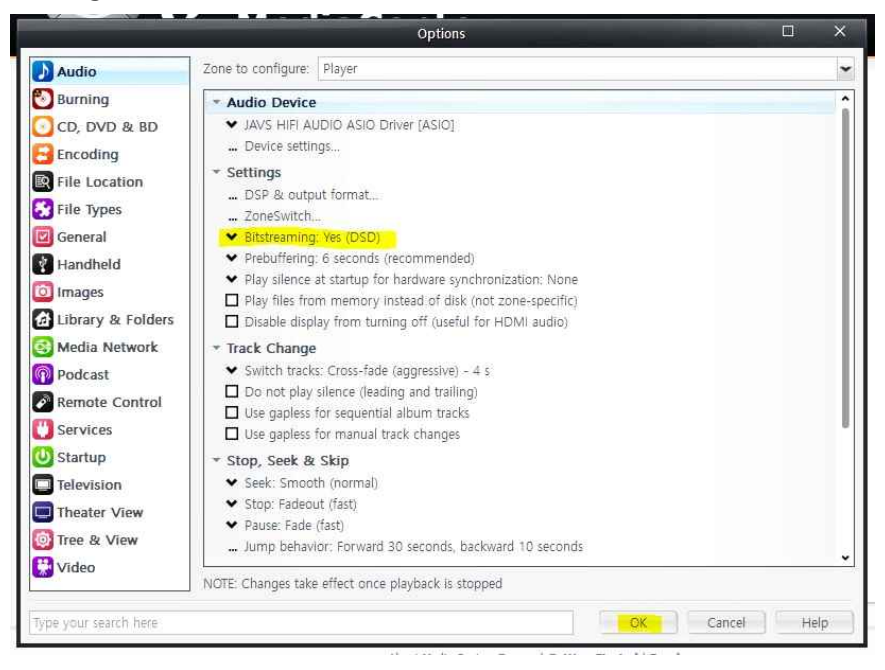